# 平成25年度 第1回 実技試験

## 作業の前に

「H25\_1」フォルダ内の「data3」フォルダをデスクトップにコピーしておきましょう。

作業で使用する素材は、「data3」フォルダ内にあります。このフォルダには、作業1から作業6で使用する素材が「qx」フォルダという名前でまとめられています。

各作業の前に、デスクトップの「wd3」フォルダに「qx」フォルダをコピーし、フォルダの名前を「ax」に変更します。

※「wd3」フォルダがない場合は、自分で作成します。
※「gx」「ax」のxは、作業1から作業6の各番号に読み替えてください。

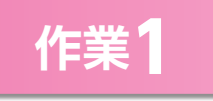

この課題では、ウェブサイトのHTMLファイル、CSSファイル、その他のソースファイル を適切な形で、指示されたサイトのディレクトリ構造に合わせて、構成する必要があり ます。

作業を開始する前に、ウェブブラウザで「index.html」ファイルの表示を確認してお きましょう。

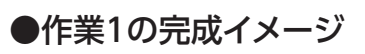

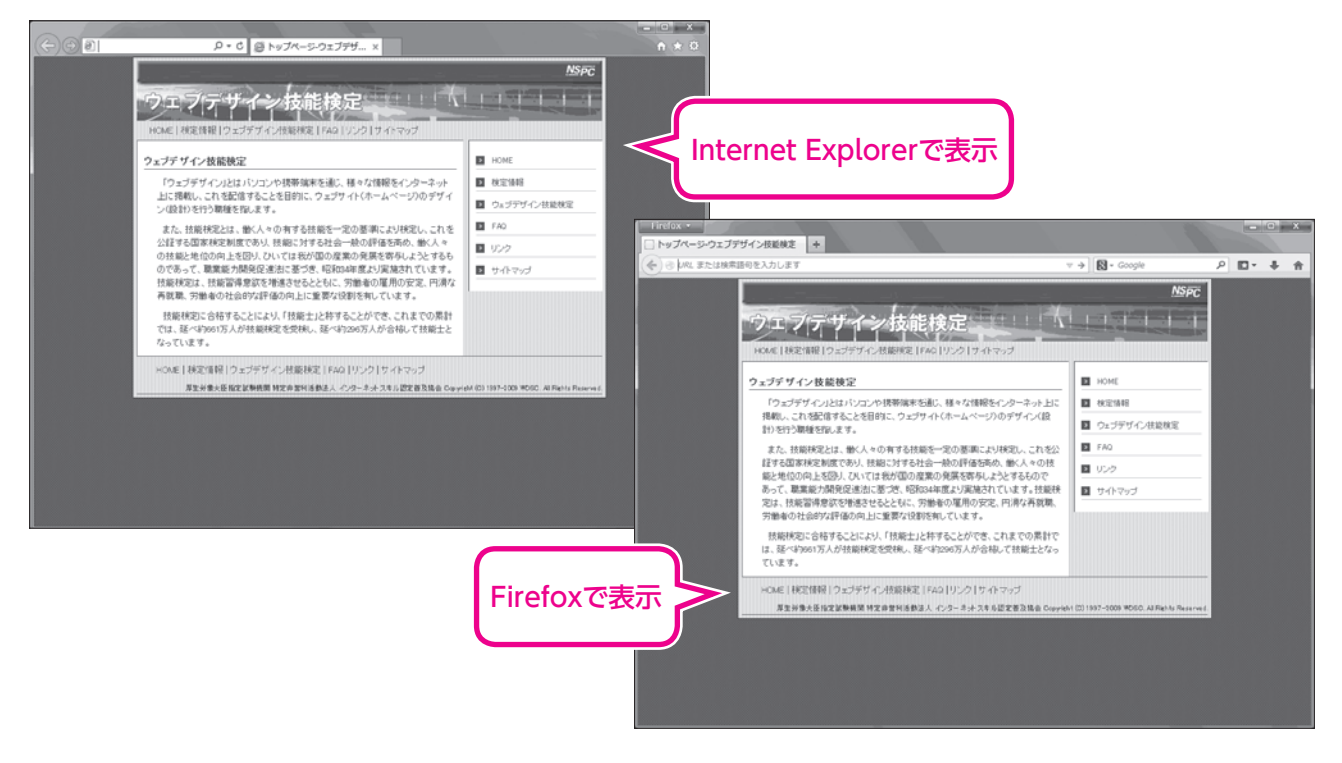

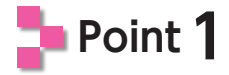

「fs.jpg」ファイルを開いて、作成するディレクトリ構造を確認します。 「a1」フォルダ内が、「fs.jpg」ファイルで確認したディレクトリ構造と同じになるよう に、フォルダの作成やファイルの移動を行います。

ファイルを移動すると、「index.html」ファイル内で参照している画像ファイルやCSSファイルのパスが正しくなくなります。そのため、ファイルの移動を行った場合は、パスの修正が必要です。

## 🎝 Point 2

#### パスを修正します。

「index.html」ファイルを開いて、次の構文に含まれているファイルのパスを修正します。

### ●7行目

k href="style.css" rel="stylesheet" type="text/css">

k href="style/style.css" rel="stylesheet" type="text/css">

## ●11行目

<div id="header"><img name="site\_id" src="main.jpg" width="700" height="90" alt="タイトル画像"></div>

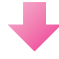

<div id="header"><img name="site\_id" src="image/main.jpg" width="700" height="90" alt="タイトル画像"></div>

HTMLファイルやCSSファイルを編集するには、検定試験の公式ソフトウェアでもある 「TeraPad」や「サクラエディタ」を使うとよいでしょう。 「メモ帳」や「ワードパッド」でも編集できますが、「TeraPad」や「サクラエディタ」は、文字色の 変更や行数の表示などができるので、ウェブページの作成に適しています。

修正できたら、ファイルを上書き保存し、ウェブブラウザで「index.html」ファイルの 表示を確認しておきましょう。